# 8819/8879室內機速查說明

# 1. 設備外觀

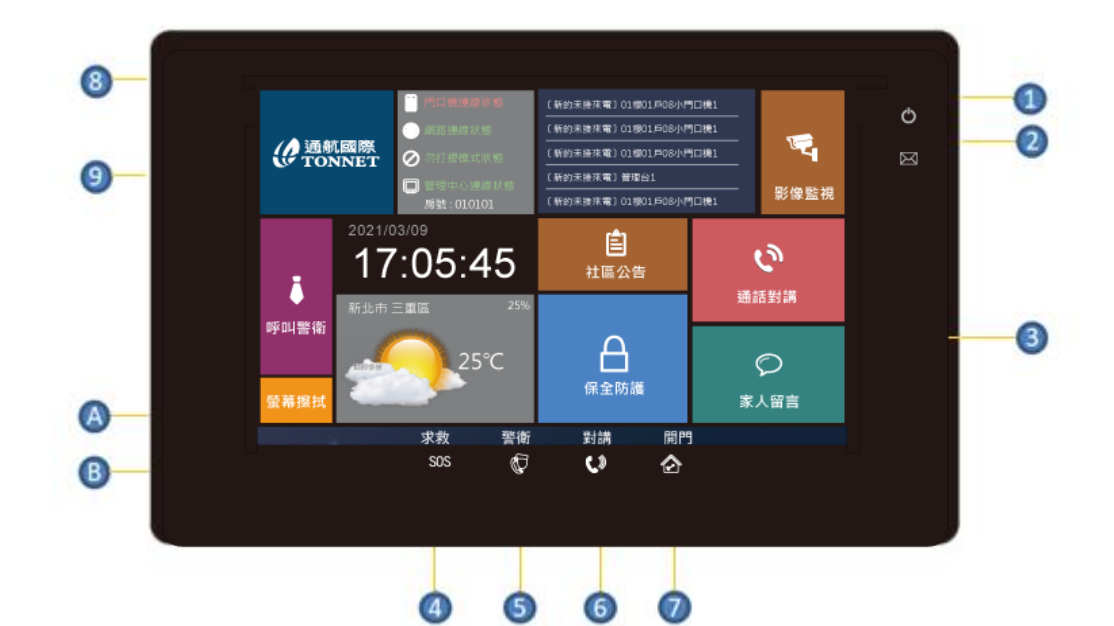

| 1 | 電源工作燈  | 6 | 對講按鈕       | В | 麥克風(左側邊) |
|---|--------|---|------------|---|----------|
| 2 | 訊息提示燈  | 7 | 門口開門按鈕     |   |          |
| 3 | 十吋液晶螢幕 | 8 | 立體聲喇叭(背面)  |   |          |
| 4 | 緊急求救按鈕 | 9 | 記憶卡插槽(左側邊) |   |          |
| 5 | 管理中心按鈕 | A | 電源開關(左側邊)  |   |          |

- 2. 外觀功能說明與操作方式
  - 電源指示燈:待機時紅燈恆亮,關機時為紅燈熄滅。
  - 訊息提示燈:有接收到未讀訊息時,綠色圖示閃爍,查看訊息後熄滅。
  - 求救:緊急求救按鈕長按3秒後放開即觸發警報。
  - **警衛:**快速撥號管理中心。
  - 對講:對講按鈕後可輸入號碼後撥號對講。
  - 開門:觸控後觸發門口機開門功能。

3. 軟體介面功能說明與操作方式

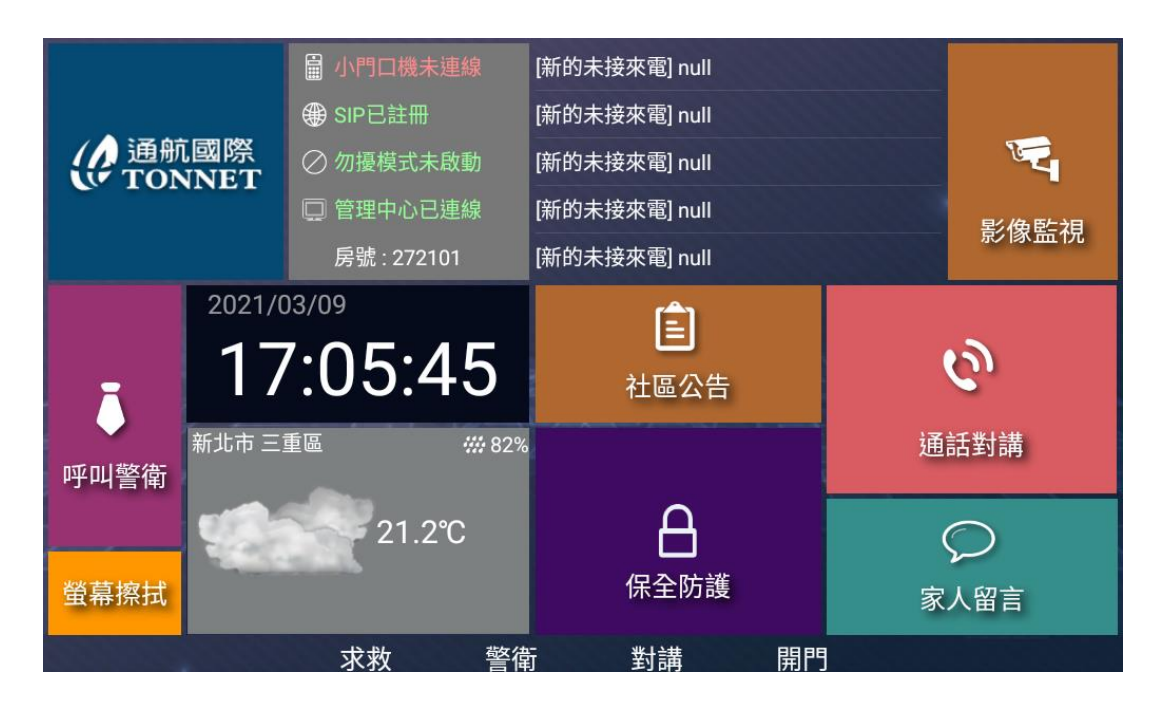

1. 影像監視

點選主畫面 "影像監視",進入影像監看功能,點選欲連線的對講機或是監視器等設備, 即可監看畫面。

備註: 需搭配通航國際監視設備或是 IP 攝影機。

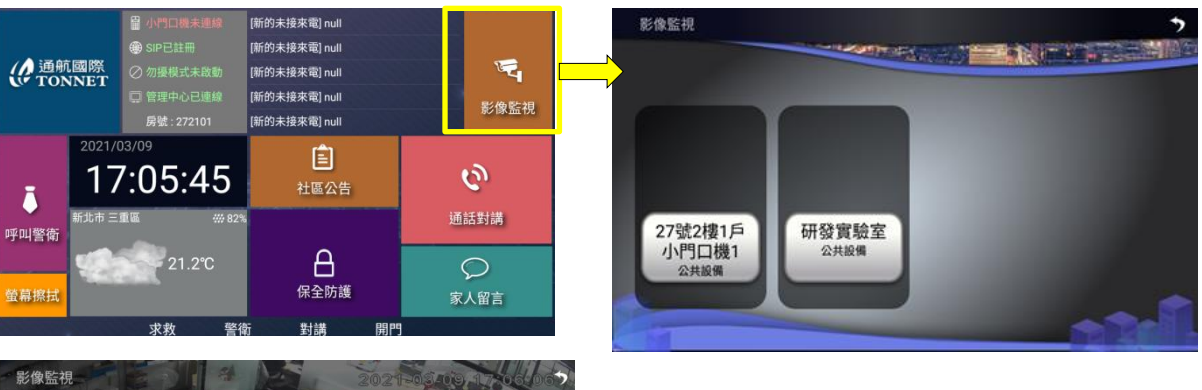

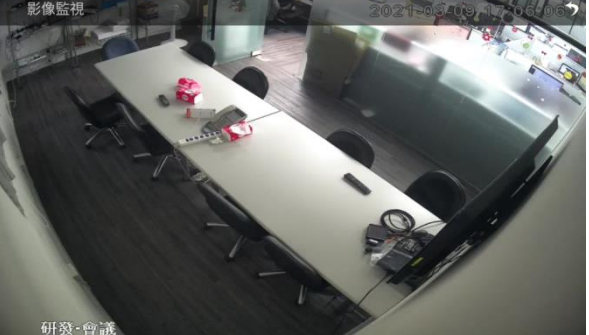

#### 2. 通話對講

點選主畫面 "通話對講",進入撥號畫面,輸入要呼叫的住戶號碼(如:0101),在按下電話筒撥出圖示即可撥出。

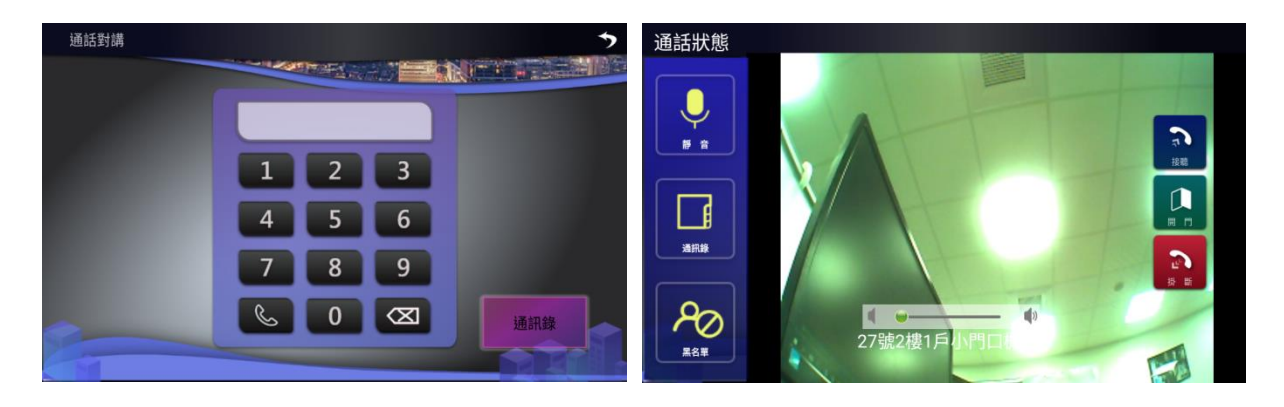

#### 3. 保全防護

點選主畫面"保全防護"圖示,進入後圖示下方的狀態框為紅色,其他未被選中的模式狀態 點為灰色,選擇後按下確認鍵即完成。

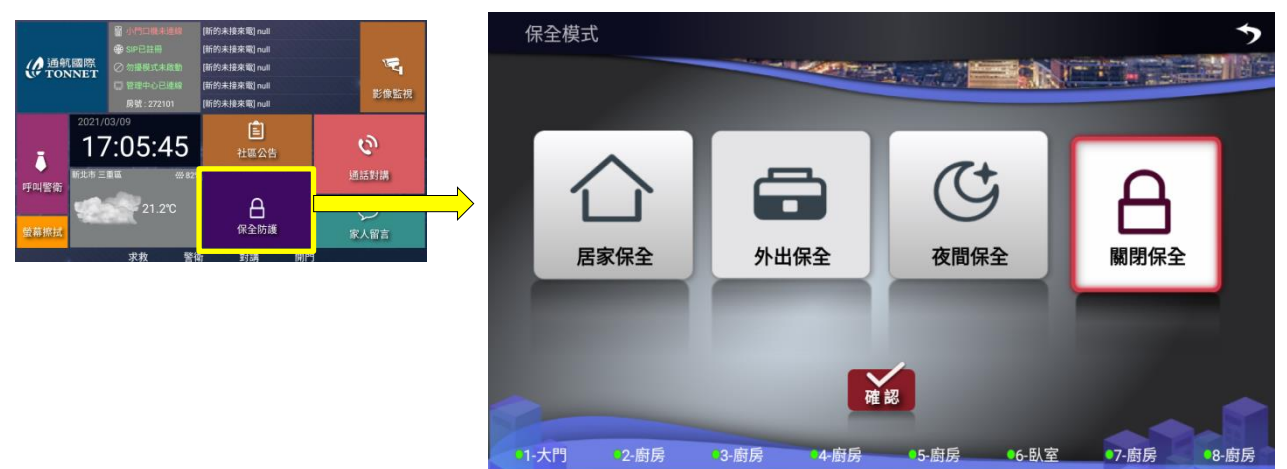

4. 家人留言

主畫面點選"家人留言"圖示進入後,按下"錄音"鍵,開始進行錄音(錄音時長為15秒); 錄音完畢,選擇" ▶ 播放鍵"鍵進行試聽; " ● 停止"鍵結束工作狀態。

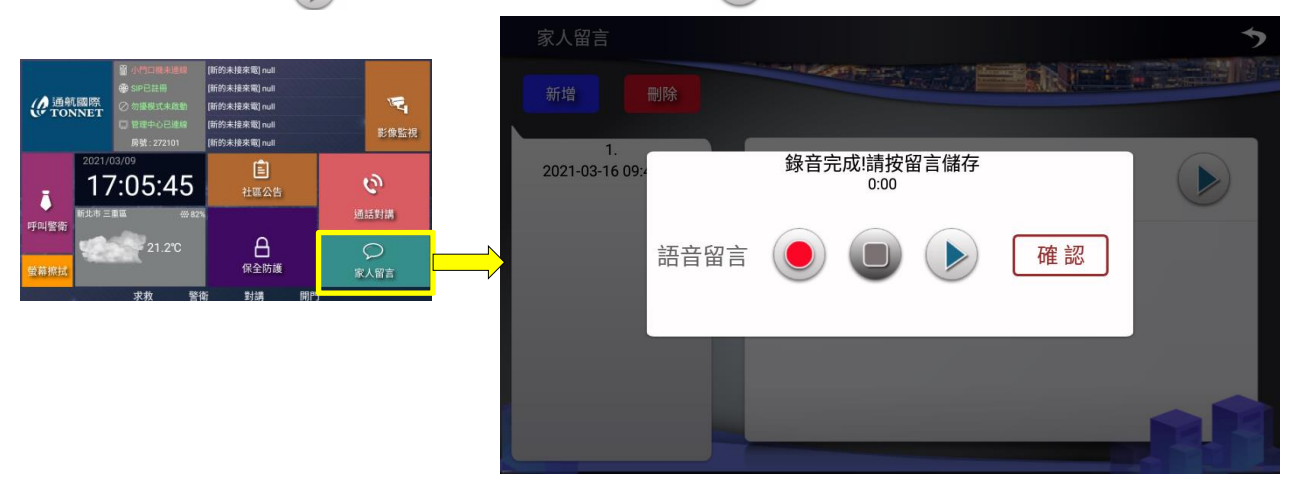

## 5. 呼叫警衛

點選主畫面"呼叫警衛"圖示,進入呼叫管理中心畫面,並同時震鈴。

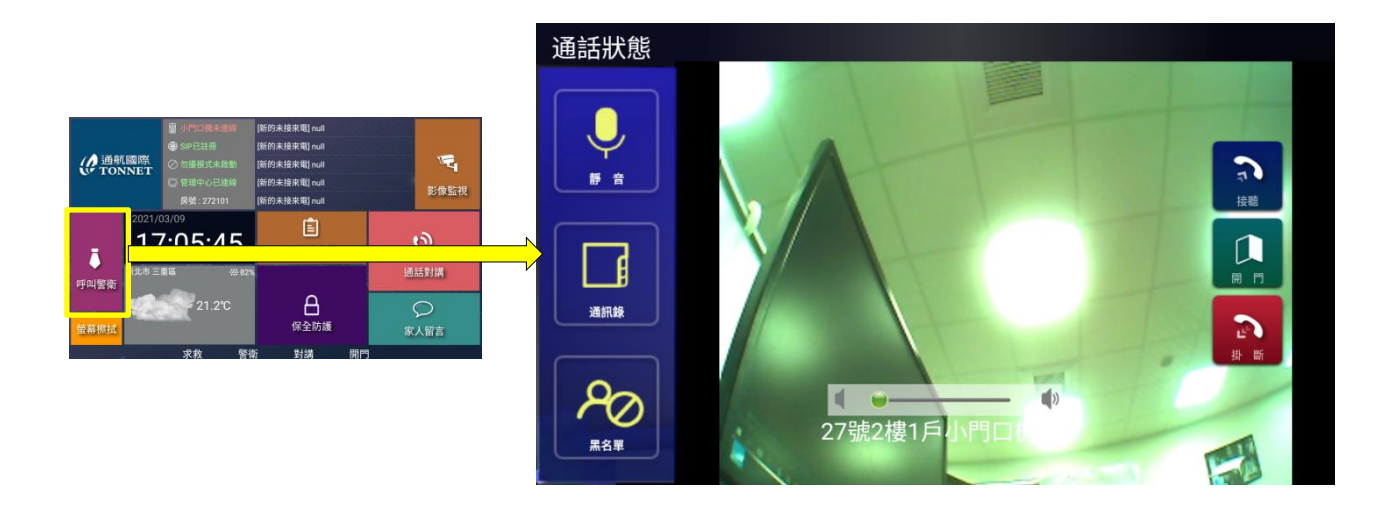

### 6. 社區公告

點選主畫面"社區公告"圖示,即可觀看社區訊息資,為圖片資訊時,點選圖片,放大全螢 幕顯示,再次點選,可返回社區 訊息畫面。最多存儲 50 筆訊息 記錄,超過將自動覆蓋最舊記 錄。

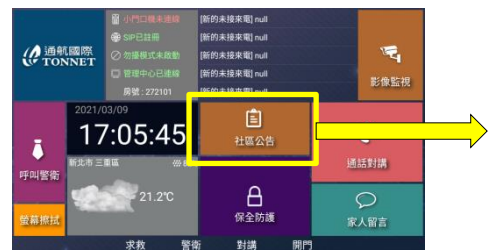

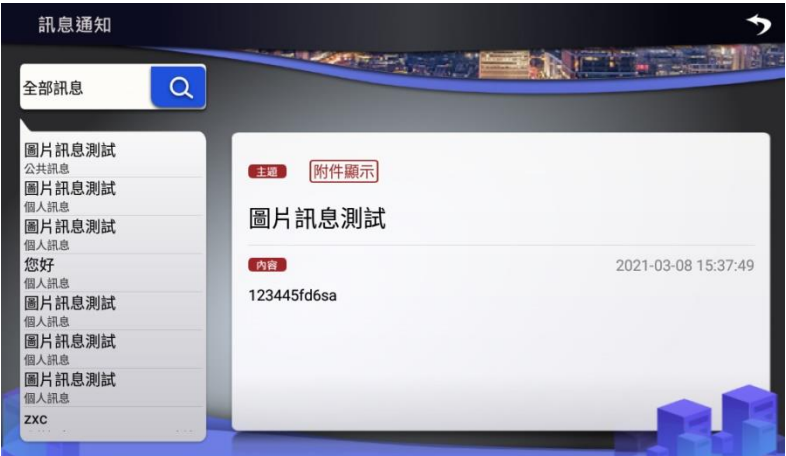

#### 7. 螢幕擦拭

點選主畫面"螢幕擦拭"圖示,即可進行螢幕清潔擦拭動作,可避免誤觸警報。

8. 連線狀態

顯示目前有主機與各設備連線狀態,有連線為"綠字"、未連線為"紅字"。

9. 連時間與氣象

顯示當地目前的時間與氣象資訊在連線狀態下會自動更新(需搭配通航 TA 管理中心,並有對 外網路)。